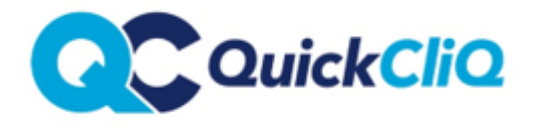

Updated: August 2019 Policy: QCP07

## **CLOSING ACCOUNT & BALANCE REIMBERSMENT**

Login to your account via www.quickcliq.com.au

From home screen, click on PROFILE

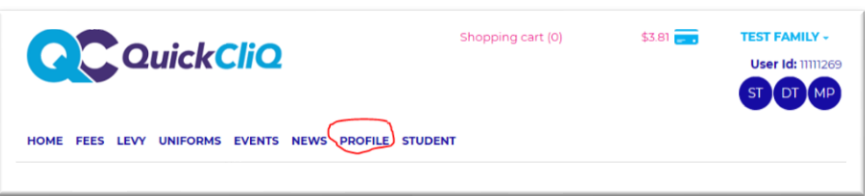

IN the bottom right corner, you will have to refund options – One to Close & Refund the Account and one to generate a balance refund only.

If you require the refund only please select **REFUND REQUEST** otherwise to close the account please select **CLOSE ACCOUNT** 

| Account Balance Refund and Close<br>Account                                                                                                    |               |           |
|----------------------------------------------------------------------------------------------------|---------------|-----------|
| Please provide your QuickCliq Account Number, Email<br>address, your mobile number and your child(ren)<br>name(s) and their school(s) for verification purposes.<br>Also please provide your nominated bank account<br>where the funds should be transfered. |               |           |
| Please note:<br>Should the above specified details not match our<br>records QuickCliq will give you a call on your mobile to<br>verify the details.                                                                                                    |               |           |
| Status of my Req                                                                                                    | Defund Amount | Status    |
| Date Request                                                                                                    | Refund Amount | Status    |
| 10/04/2019                                                                                                    | \$214.43      | Processed |
| REFUND REQUEST CLOSE ACCOUNT                                                                                                    |               |           |

Upon your selection you will be asked to enter **bank details** (BSB & Account Number) *PLEASE DOUBLE CHECK THAT THE DETAILS PROVIDED ARE CORRECT* 

When the request is complete the status will appear in a table on the profile page as in screenshot above

Important Note - Refunds are processed weekly by our accounts team